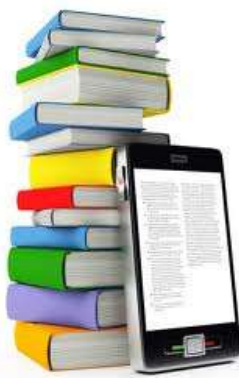

# Deliver a Kindle Book to your Kindle eReader or Kindle Reading App!

From your internet-connected computer or compatible tablet device, go to **Manhassetlibrary.org** > **Downloads** > **Overdrive** to browse our Digital Media Catalog.

### 1. Browse, Checkout & Download

- $\circ$   $\;$  Browse for downloadable Kindle Books  $\;$
- Find a book in the Kindle Book format and click add to cart
- Click Proceed to Checkout
- Select Manhasset Public Library from drop-down list
- Enter your library card number
- Click the Get for Kindle button associated with your checkout to redeem your book on Amazon's Public Library Loan Page

## 2. Transfer via WiFi

For devices that are WiFi enabled and connected to a wireless network follow these steps to deliver your library book to your device. Deliveries cannot take place using a 3G connection.

- Sign in to your Amazon.com
- Choose your register Kindle eReader device or Kindle Reading App from the Deliver to menu
- Click Get library book to send the book to your reading app or device

Note: You may have to Sync or reboot your WiFi connected Kindle eReader device or Kindle Reading App for content to appear. Check your device or App's Archive for titles that did not download to completion.

# 3. Add a Library

- Locate and use the Get Books option in the app and tap "Add a Library" to search for Manhasset Public Library
- Enter the Manhasset zip code 11030 and tap the blue "Search" button. Click "Manhasset Public Library." Tap the Star icon to add Manhasset Library to the App.

# 4. Browse, Checkout & Download

- Use the Get Books option and tap on Manhasset Public Library to begin browsing
- Use the Browse or Search options to filter your searches. Use the Browse or Search options to filter your searches.
- Tap 'add to Digital Cart' and 'Proceed' and 'Confirm' your check out
- After Checkout, tap Download or click on the download link to download the eBook or audiobook directly to the app Bookshelf

#### 5. Read or Listen

- From the Bookshelf within the app, tap the cover of the title you wish to read or listen to
- For eBooks, tap in the middle of the screen to access Reader Controls to manage Bookmarks, Brightness, Font, Display background and Orientation. Swipe across the screen or tap on the edges to turn the pages.
- For audiobooks, Listening Controls will be immediately viewable and include Replay, Sleep Timer, Bookmarking and the Play/Pause/Previous/Next navigations typical of this type of application

#### 6. Return and Delete

All items checked out from the Digital Media Catalog expire automatically at the end of the lending period which means you cannot accrue fines or fees. However, using the OverDrive Media Console app (v2.4) you can return Adobe EPUB eBooks and MP3 audiobooks prior to their expiration.

#### For all devices other than Windows Phone 7:

- From the 'Bookshelf', tap the + button next to the title that you want to return or delete
- o Tap Return / Delete to display the return options
- o Tap Return then Delete to return the title back to the library

Selecting **Delete only** will delete the title from your device, but you will still have the title checked out.

#### For Windows Phone 7:

- $\circ$   $\,$  On the library screen, tap and hold the title you want to return
- o Continue as above

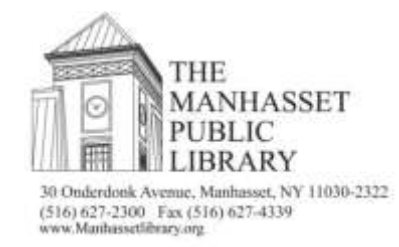